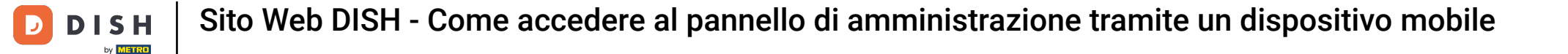

Dopo aver effettuato l'accesso all'app DISH, clicca sul sito web DISH .

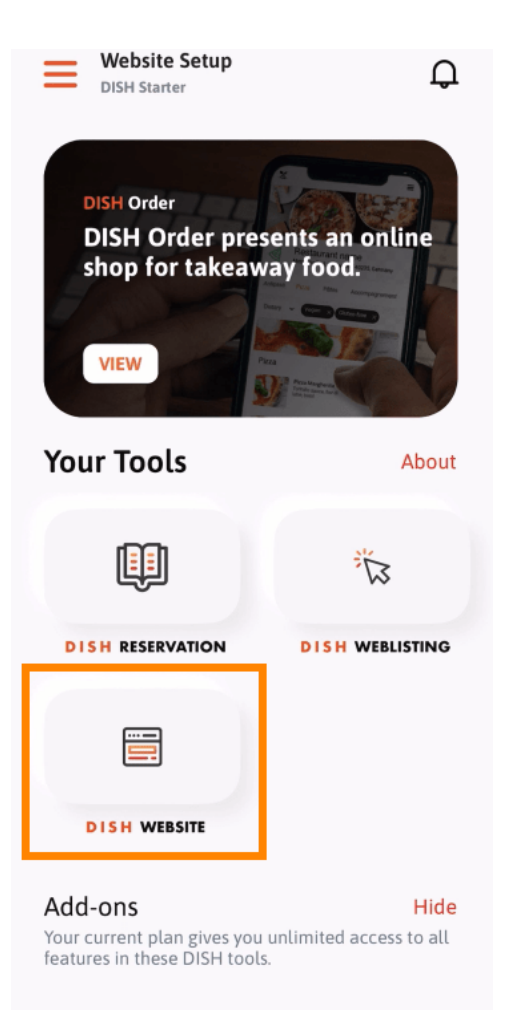

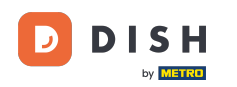

Sito Web DISH - Come accedere al pannello di amministrazione tramite un dispositivo mobile

Quindi seleziona Sito web DISH dal menu di azioni rapide. Nota: puoi accedere più velocemente ai tuoi orari di apertura e ai contenuti aprendoli da qui.

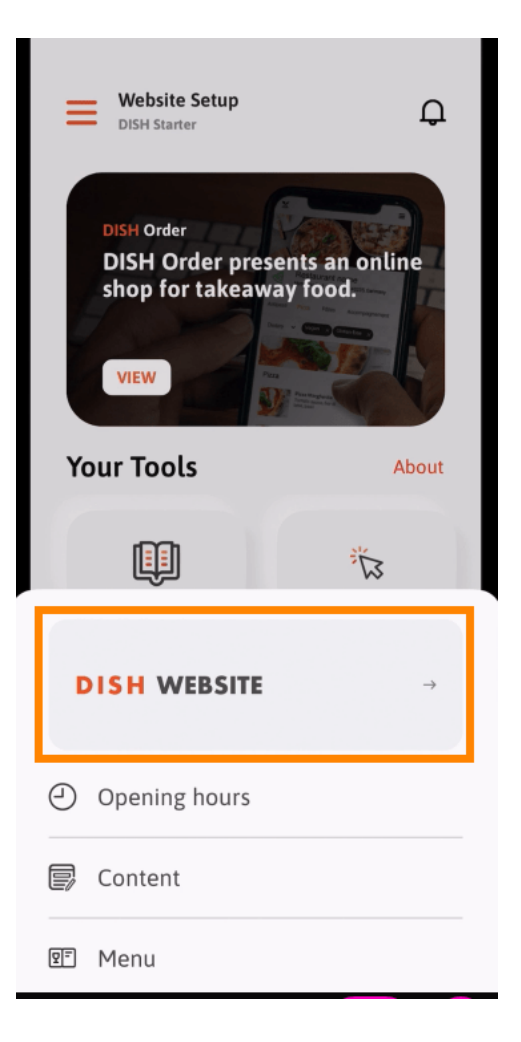

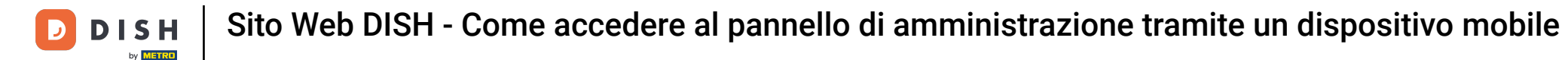

Ecco fatto. Ora hai accesso alla dashboard del tuo sito web DISH.

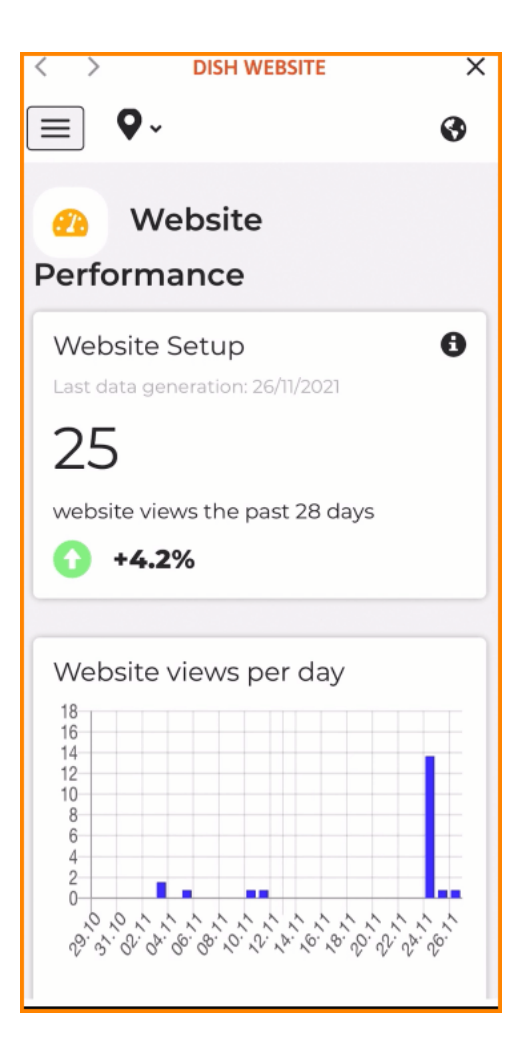

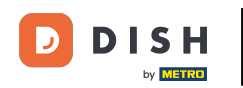

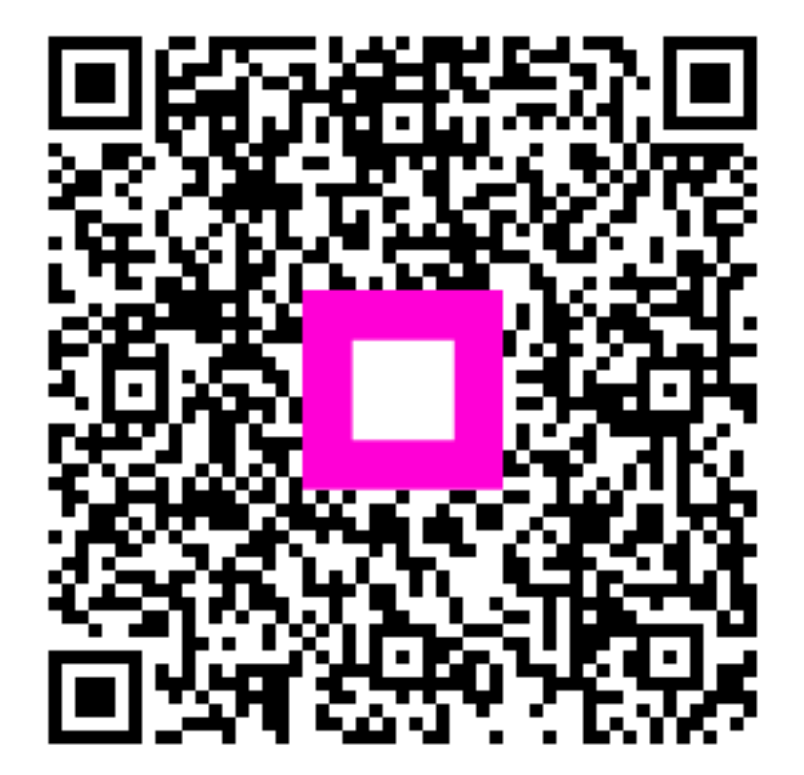

Scansiona per andare al lettore interattivo